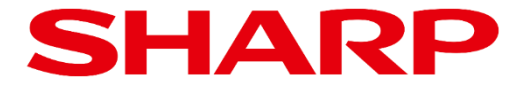

## ePosterファームウェア バージョン確認手順書

Product: EP-C251 EP-C131

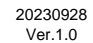

## 1. はじめに

ePoster本体のファームウェアバージョンは、ePoster設定ツールを使用して確認します。

ePoster設定ツールは、ePoster本体の画面や設定を変更するアプリケーションで、インフォメーション ディスプレイダウンローダーを使用してダウンロードすることができます。 なお、インフォメーションディスプレイダウンローダーのダウンロードページは以下となります。

https://jp.sharp/business/lcd-display/support/download/downloader.html

また、ePoster設定ツールは、下記ホームページからもダウンロードすることができます。 https://jp.sharp/business/eposter/support/download/eposter\_settings\_tool.html

## 2. ファームウェアバージョン確認方法

1. ePoster本体とPCをUSBケーブルで接続し、エクスプローラー上にモデル名が表示されることを確認します。

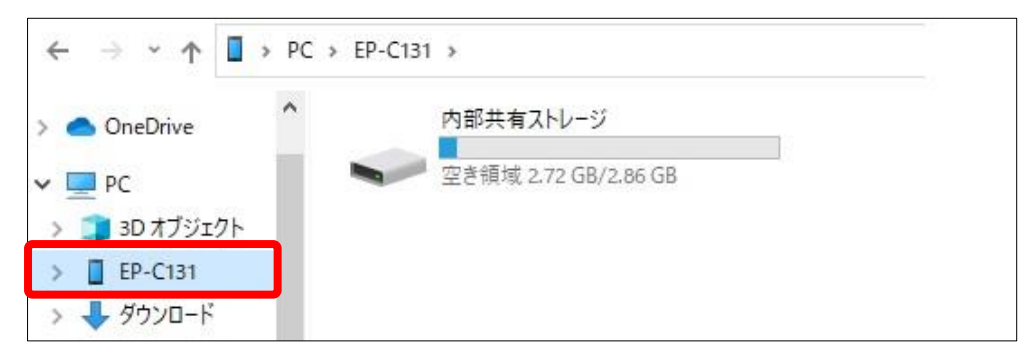

モデル名が表示されない場合は、 ePoster本体の電源が接続されていることを確認し、再度USBケーブルを接続してください。

ePoster本体を省電力モードで運用している場合、省電力状態のときはバージョンの確認ができません。 その場合は、電源ボタンを押して省電力状態に復帰させてからUSBケーブルを接続してください。

2. ePoster設定ツールを解凍したフォルダの"EPsetting.exe"をダブルクリックし、ePoster設定ツールを 起動します。

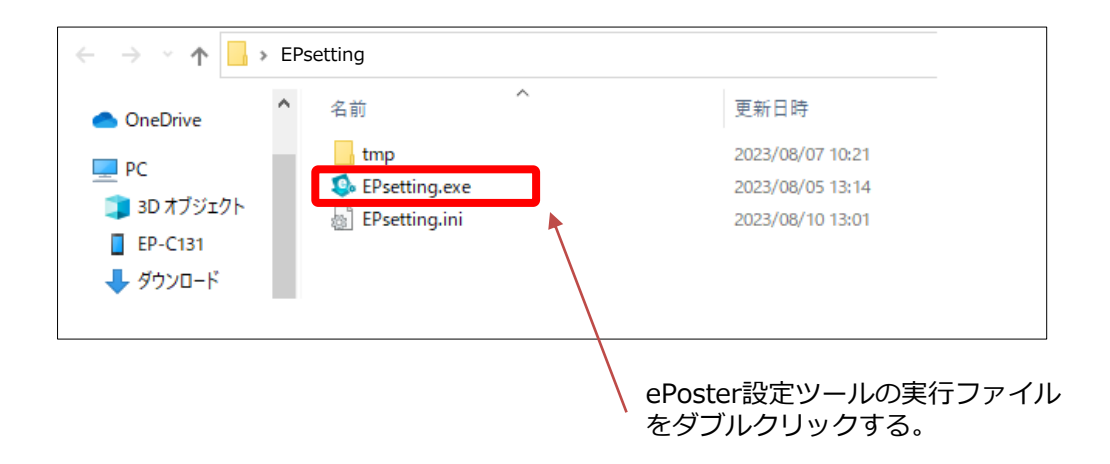

## ファームウェアバージョン確認方法

3. ePoster設定ツールの「状態」をクリックします。

| ePoster Settings              |              |         |      | - | × |
|-------------------------------|--------------|---------|------|---|---|
| <ul> <li>スライド設定</li> </ul>    | 本体の状態        | 態       | 読み込み |   |   |
| 🔅 パネル設定 🗸                     |              |         |      |   |   |
| 1 秋服                          | モデル          |         |      |   |   |
| A e-Signage S 川(ヤー A1 設定 Y    | 製造番号         |         |      |   |   |
| The signage size in the court | 解像度          |         |      |   |   |
| し 。 設定ツール管理 ・                 | ストレージ        |         |      |   |   |
|                               | 無線LAN        | IPアドレス  |      |   |   |
|                               |              | ΜΑCアドレス |      |   |   |
|                               | Bluetooth    | デバイス名   |      |   |   |
|                               |              | масрких |      |   |   |
|                               | データの暗号化      |         |      |   |   |
|                               | ファームウェアバージョン | 2       |      |   |   |

4. 本体の状態画面で「読み込み」をクリックします。ePoster本体の設定状態が読み込まれます。

| ePoster Settings            |              |         |      | - × |
|-----------------------------|--------------|---------|------|-----|
|                             |              |         |      |     |
| ▶ スライド設定                    | 木体の出         | 「       |      |     |
|                             | 4400         |         | 読み込み |     |
| 🔅 パネル設定 🔹 👻                 |              |         |      |     |
| 49.69                       | モデル          |         |      |     |
|                             | 刺法美见         |         |      |     |
| 📝 e-Signage S プレーヤー A1 設定 🖌 | SPEAK INF PS |         |      |     |
|                             | 解像度          |         |      |     |
| □ 設定ツール管理 ~                 | ストレージ        |         |      |     |
|                             |              |         |      |     |
|                             | 無線LAN        | IPアドレス  |      |     |
|                             |              | MACアドレス |      |     |
|                             |              |         |      |     |
|                             | Bluetooth    | デバイス名   |      |     |
|                             |              | MACTELZ |      |     |
|                             |              |         |      |     |
|                             | データの暗号化      |         |      |     |
|                             | ファームウェアパーシ   | ίaγ     |      |     |
|                             |              |         |      |     |
|                             |              |         |      |     |

5. ファームウェアバージョンを確認します。

| oster Settings                               |           |         |                    |             | - |  |
|----------------------------------------------|-----------|---------|--------------------|-------------|---|--|
| <ul> <li>スライド設定</li> <li>オージョンマロー</li> </ul> | 本体のも      | 代態      |                    | 読み込み        | J |  |
| ♀ ハイル改定 ~                                    | モデル       |         | EP-C131            |             |   |  |
| - Comme C 71 and - A1 5012                   | 製造좀号      |         | X000000000         |             |   |  |
| Z e-signage s 70-Y- AT EXE                   | 解像度       |         | 1600 X 1200        | 1600 X 1200 |   |  |
| こ 設定ツール管理                                    | ストレージ     |         | 8 GB               | 8 GB        |   |  |
|                                              | 無線LAN     | IPアドレス  |                    |             |   |  |
|                                              |           | ΜΑCアドレス | XX:XX:XX:XX:XX:XX  |             |   |  |
|                                              | Bluetooth | デバイス名   | EP-C131-xxxxxxxxxx |             |   |  |
|                                              |           | ΜΑCアドレス | XX:XX:XX:XX:XX:XX  |             |   |  |
|                                              | データの暗号化   |         | OFF                |             |   |  |
|                                              | ファームウェアバー | ジョン     | Vx.x.x             |             |   |  |

例: EP-C131の場合

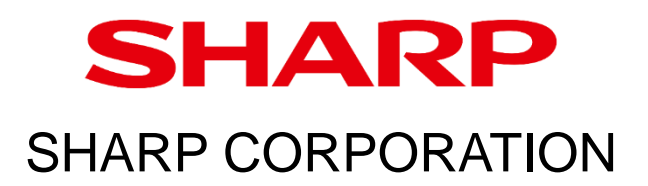